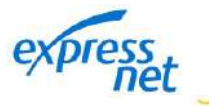

## ¿Cómo realizo devoluciones masivas?

El portal validará cada solicitud de devolución para determinar si puede ser atendida desde la Plataforma Web o si será gestionada como Devolución Manual.

Inicia sesión en <u>expressnet.pe</u>, dale clic en Solicitudes, opción <u>Devoluciones de Ventas</u>

| expresset Inicio Reportes Solicitudes C     | ro de ayuda 🖉 Mis datos 🗸                                                                  |
|---------------------------------------------|--------------------------------------------------------------------------------------------|
| Mis Solicitudes                             | Tere se existates<br>Devoluciones de Ventas Aetualización de Representante Legal           |
| Envía solicitudes de forma rápida y simple. | Señalización y Material Promocional Otras Solicitudes<br>Actualización de Cuentas de Abono |
|                                             | Actualización de Dirección Administrativa                                                  |

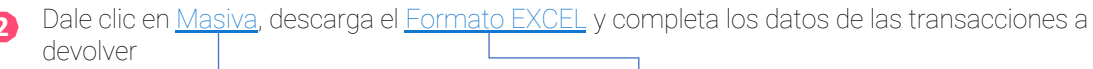

|   |                                             | bess linguess distinues celeo de evan                                                                          |  |
|---|---------------------------------------------|----------------------------------------------------------------------------------------------------|--|
| ₿ | Adjúntalo aquí—<br>y dale clic a<br>Validar | Solicita tu devolución<br>Desarga i farrada complete en insister de las destadores y súcio de<br>Fronde DCEL e |  |
|   | y dale clic a<br>Validar                    | Admit is algo if himness compares a                                                                            |  |

| Si hub<br>Puede | iera algún error, revisa las Observaciones<br>es eliminar las filas del formato o editar su                                                                                                    | s indicadas en la Column<br>u contenido.                               | ia K. |
|-----------------|----------------------------------------------------------------------------------------------------|------------------------------------------------------------------------|-------|
|                 | Solicita tu devolución                                                                                                    |                                                                        |       |
|                 | Descarga el formato, complétalo con los datos de las devolucio                                                                                                    | ones y adjúntalo.<br>Formato EXCEL ±                                   |       |
|                 | Formato Extorno(Devolucion_masiva)                                                                                                    | ×<br>31 KB                                                             |       |
|                 | Tus devoluciones son válidas para gestionarse por la Pla<br>Para solicitarlas debes aceptar la Política de devolucion<br>Guardar.                                                                   | ataforma Web.<br>es y hacer clic en                                    |       |
|                 | Acepto que las devoluciones de ventas son operacion<br>el monto resultante de estas operaciones (incluyendo<br>se cargará sobre el abono de mis próximas ventas y o<br>realizar estas devoluciones. | nes irreversibles, que<br>o la tarifa aplicable)<br>confirmo que deseo |       |
|                 | Formato                                                                                                    | o resultante EXCEL ±                                                   |       |

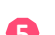

Por último, aparecerá una notificación confirmando el registro de la solicitud

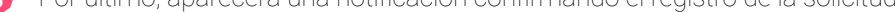

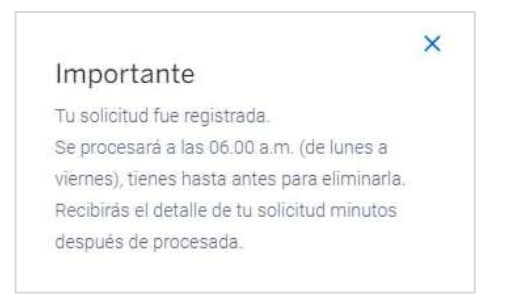

Eliminar Devoluciones Masivas solicitadas: Podrás hacerlo dando clic en el 前 hasta antes las 6:00 a.m. del siguiente día hábil (lunes a viernes).

| Puedes eliminarlas has | ita las 6:00 A.M. |
|------------------------|-------------------|
| HORA                   | ÁCCIÓN            |
| 10.11.0                | 氚                 |

**IMPORTANTE:** Siempre consulta la última versión del manual de Devolución Masiva en el Centro de Ayuda https://www.expressnet.pe/centro-ayuda/1/38 \_\_\_\_\_